#### MANUAL PERANGKAT LUNAK

## PERANGKAT LUNAK UNTUK MENDIAGNOSIS PENYAKIT HIPERTENSI BERBASIS CASE BASE REASONING MENGGUNAKAN METODE INDEXING DENSITY BASED SPATIAL CLUSTERING APPLICATION WITH NOISE (DBSCAN)

## PENCIPTA

Herdiesel Santoso S.Kom., S.T., M.Cs. Andri Syafrianto, S.Kom., M.Cs

# PEMEGANG HAK CIPTA

STMIK El Rahma Yogyakarta

## DAFTAR ISI

| DA | AFTAR ISI                            | 11    |
|----|--------------------------------------|-------|
| DA | AFTAR TABEL                          | . 111 |
| D  | AFTAR GAMBAR                         | .iv   |
| 1  | BABI INSTALASI XAMPP                 | 1     |
| 2  | BAB II LOGIN DAN PEMBAGIAN HAK AKSES | 6     |
| 3  | BAB III MENU GEJALA                  | 8     |
| 4  | BABIV MENURIWAYAT                    | 11    |
| 5  | BABV MENUPENYAKIT                    | 14    |
| 6  | BAB VI MENU BASIS KASUS              | 16    |
| 7  | BAB VII MENU KASUS BARU              | 19    |

## DAFTAR TABEL

| Tabel 2.1 Pembagian | hak akses modu | l untuk setiap | o user6 | 5 |
|---------------------|----------------|----------------|---------|---|
| 0                   |                | 1              |         |   |

## DAFTAR GAMBAR

| Gambar 1.1 User Account Control                       | 1  |
|-------------------------------------------------------|----|
| Gambar 1.2 Welcome XAMPP                              | 1  |
| Gambar 1.3 Select components to install               | 2  |
| Gambar 1.4 Installation folder                        | 2  |
| Gambar 1.4 Bitnami for XAMPP                          | 3  |
| Gambar 1.5 Ready to install                           | 3  |
| Gambar 1.6 Setup proses                               | 4  |
| Gambar 1.7 Completing the XAMPP setup wizard          | 4  |
| Gambar 1.8 Choose language                            | 5  |
| Gambar 1.9 XAMPP control panel                        | 5  |
| Gambar 2.1 Tampilan halaman login                     | 6  |
| Gambar 3.1 Tampilan halaman gejala                    | 8  |
| Gambar 3.2 Modal tambah gejala penyakit               | 8  |
| Gambar 3.3 Modal update gejala penyakit               | 9  |
| Gambar 3.4 Konfirmasi hapus gejala penyakit           | 9  |
| Gambar 3.5 Tambah bobot gejala                        | 10 |
| Gambar 3.6 Isi bobot gejala                           | 10 |
| Gambar 4.1 Tampilan halaman data riwayat penyakit     | 11 |
| Gambar 4.2 Modal tambah riwayat penyakit              | 11 |
| Gambar 4.3 Modal update riwayat penyakit              | 12 |
| Gambar 4.4 Konfirmasi hapus riwayat penyakit          | 12 |
| Gambar 4.5 Tambah bobot riwayat                       | 13 |
| Gambar 4.6 Isi bobot riwayat                          | 13 |
| Gambar 5.1 Tampilan halaman data penyakit             | 14 |
| Gambar 5.2 Modal tambah penyakit                      | 14 |
| Gambar 5.3 Modal update penyakit                      | 15 |
| Gambar 5.4 Konfirmasi hapus data penyakit             | 15 |
| Gambar 6.1 Tampilan halaman data basis kasus          | 16 |
| Gambar 6.2 Modal tambah basis kasus                   | 17 |
| Gambar 6.3 Modal update basis kasus                   | 18 |
| Gambar 6.4 Konfirmasi hapus data basis kasus          | 18 |
| Gambar 7.1 Tampilan halaman data kasus baru           | 19 |
| Gambar 7.2 Tampilan halaman update data kasus baru    | 20 |
| Gambar 7.3 Kode program proses indexing dengan DBSCAN | 21 |

### BAB I INSTALASI XAMPP

Terkadang muncul activated account control (UAC). Jika ada, abaikan saja dan lanjutkan dengan klik OK dan YES. UAC, adalah notif yang muncul, ketika kamu ingin menginstall software dari sumber yang tidak dipercaya oleh windows.

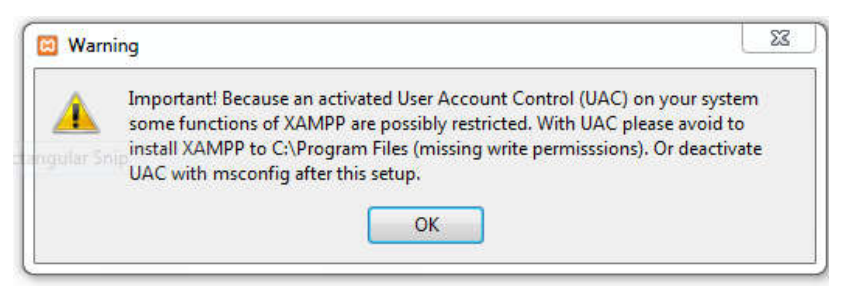

**Gambar 1.1 User Account Control** 

Berikutnya akan muncul selamat dating, sebaiknya tutup dulu aplikasi-palikasi penting. Jika semua aplikasi sudah ditutup, maka klik tombol Next.

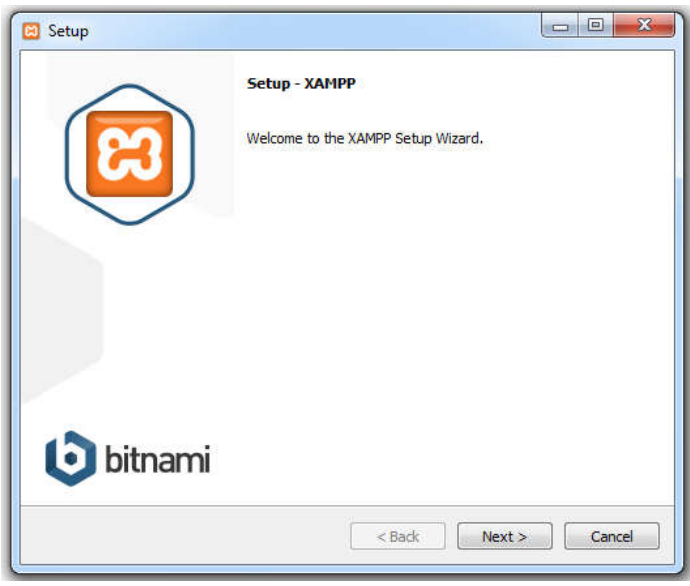

Gambar 1.2 Welcome XAMPP

Pada tampilan selanjutnya akan muncul pilihan mengenai komponen mana dari XAMPP yang ingin dan tidak ingin Anda instal. Beberapa pilihan seperti Apache

dan PHP adalah bagian penting untuk menjalankan website dan akan otomatis diinstal. Silakan centang MySQL dan phpMyAdmin juga.

| Setup                                                                                                    | ×           |  |
|----------------------------------------------------------------------------------------------------|-------------|--|
| Select the components you want to install; dear the components you do not want to install. Click<br>Next when you are ready to continue.                                                                                                    |             |  |
| Verifie Zilla FTP Server     Verifie Zilla FTP Server     Verifie Zil |             |  |
| AMPP Installer                                                                                                    | <pre></pre> |  |

Gambar 1.3 Select components to install

Berikutnya silakan pilih folder tujuan dimana XAMPP ingin Anda instal, pada tutorial ini pada direktori *C:\xampp*.

| Installation    | ialdan                   |          |   | R |
|-----------------|--------------------------|----------|---|---|
| Installation    | older                    |          |   | 2 |
| Please, choose  | a folder to install XAMP | P        |   |   |
| Select a folder | C:\xampp                 | <b>1</b> | 2 |   |
|                 |                          |          |   |   |
|                 |                          |          |   |   |
|                 |                          |          |   |   |
|                 |                          |          |   |   |
|                 |                          |          |   |   |
|                 |                          |          |   |   |
|                 |                          |          |   |   |
|                 |                          |          |   |   |
|                 |                          |          |   |   |
| IMPP Installer  |                          |          |   |   |

Gambar 1.4 Installation folder

Pada halaman selanjutnya, akan ada pilihan apakah Anda ingin menginstal Bitnami untuk XAMPP, dimana nantinya dapat Anda gunakan untuk install WordPress, Drupal, dan Joomla seccara otomatis.

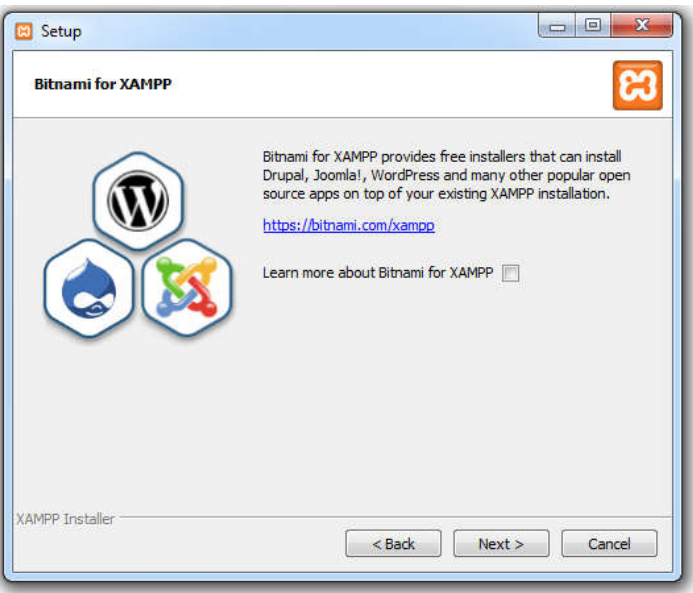

Gambar 1.5 Bitnami for XAMPP

Pada langkah ini proses instalasi XAMPP akan dimulai. Silakan klik tombol Next.

| 🖾 Setup                         |                              |
|---------------------------------|------------------------------|
| Ready to Install                | នេ                           |
| Setup is now ready to begin ins | ling XAMPP on your computer. |
|                                 |                              |
|                                 |                              |
|                                 |                              |
|                                 |                              |
|                                 |                              |
|                                 |                              |
| XAMPP Installer                 |                              |
|                                 | < Back Next > Cancel         |

Gambar 1.6 Ready to install

Jika semua sudah dikonfigurasi maka XAMPP akan melakukan installasi.

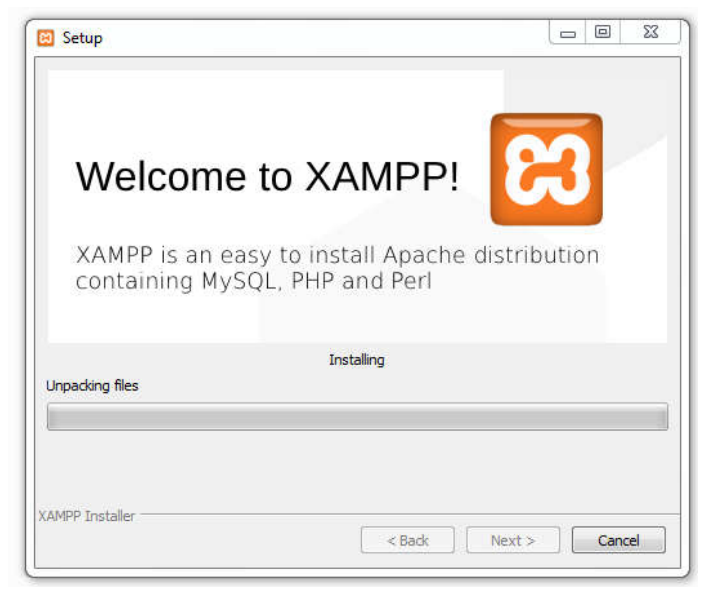

Gambar 1.7 Setup proses

Jika semua sudah selesai maka akan muncul installasi sudah selesai.

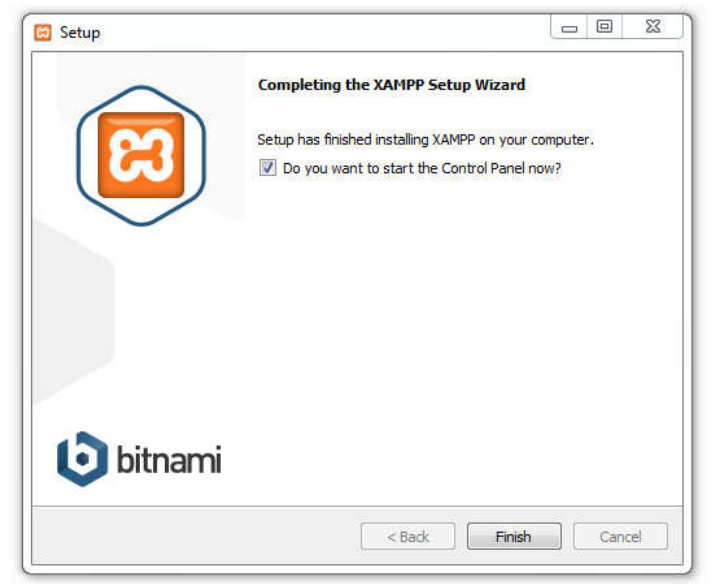

Gambar 1.8 Completing the XAMPP setup wizard

Jika sudah selesai pilih bahasa yang digunakan.

| 1000000 |   |
|---------|---|
|         |   |
| ۲       | 0 |
|         |   |

Gambar 1.9 Choose language

Silakan buka aplikasi XAMPP kemudian klik tombol Start pada Apache dan MySQL. Jika berhasil dijalankan, Apache dan MySQL akan berwarna hijau seperti gambar di bawah ini.

| 8                                                                                                    | XAI                                                                              | MPP Contr                                                                                                    | ol Panel v3                                                                                                    | .2.2                                        |                                        |                        |      | Config   |
|----------------------------------------------------------------------------------------------------|----------------------------------------------------------------------------------|----------------------------------------------------------------------------------------------------|----------------------------------------------------------------------------------------------------|---------------------------------------------|----------------------------------------|------------------------|------|----------|
| Service                                                                                              | Module                                                                           | PID(s)                                                                                                    | Port(s)                                                                                                    | Actions                                     |                                        |                        |      | Netstat  |
|                                                                                                    | Apache                                                                           |                                                                                                    |                                                                                                    | Start                                       | Admin                                  | Config                 | Logs | Shell    |
|                                                                                                    | MySQL                                                                            |                                                                                                    |                                                                                                    | Start                                       | Admin                                  | Config                 | Logs | Explorer |
|                                                                                                    | FileZilla                                                                        |                                                                                                    |                                                                                                    | Start                                       | Admin                                  | Config                 | Logs | Services |
|                                                                                                    | Mercury                                                                          |                                                                                                    |                                                                                                    | Start                                       | Admin                                  | Config                 | Logs | 😡 Help   |
|                                                                                                    | Tomcat                                                                           |                                                                                                    |                                                                                                    | Start                                       | Admin                                  | Config                 | Logs | Quit     |
| 7:19:03 A<br>7:19:03 A<br>7:19:03 A<br>7:19:03 A<br>7:19:05 A<br>7:19:05 A<br>7:19:05 A<br>7:19:05 A | M [main]<br>M [main]<br>M [main]<br>M [main]<br>M [main]<br>M [main]<br>M [main] | there will b<br>about runn<br>XAMPP In<br>Checking f<br>All prerequ<br>Initializing<br>Starting Cl<br>Control Pa | e a security dia<br>ing this applicat<br>stallation Directo<br>or prerequisites<br>isites found<br>Modules<br>neck-Timer<br>nel Ready | logue or thi<br>ion with ad<br>ory: "c:\xan | ngs will bre<br>ministrator i<br>ipp\" | ak! So think<br>ights! | 1    | E        |

Gambar 1.10 XAMPP control panel

#### BAB II LOGIN DAN PEMBAGIAN HAK AKSES

Proses login merupakan tahapan awal untuk user masuk pada sistem yang telah dibangun. Untuk dapat menggunakan sistem sesuai dengan hak akses masing-masing, maka pengguna harus melakukan login terlebih dahulu. Tampilan pertama sekaligus form login yang akan muncul, seperti terlihat pada Gambar 2.1. Keluaran dari fungsi login adalah session yang digunakan sebagai hak akses untuk setiap user. Sehingga user yang tidak memiliki hak akses suatu halaman tidak akan bisa membuka halaman yang tidak menjadi hak aksesnya.

| <b>CBR</b> Diagnosis H    | ipertensi |  |  |  |  |
|---------------------------|-----------|--|--|--|--|
| dengan Indexing           |           |  |  |  |  |
| DBSCAN                    |           |  |  |  |  |
|                           |           |  |  |  |  |
| Log in to start your sess | îon       |  |  |  |  |
| Username                  | 1         |  |  |  |  |
| Password                  | <b>a</b>  |  |  |  |  |
| Remember Me               | Log In    |  |  |  |  |
|                           |           |  |  |  |  |

Gambar 2.1 Tampilan halaman login

Hak akses user dibedakan menjadi 3, yaitu : Administrator, Pakar dan Paramedis. Setiap user memiliki modul yang berbeda-beda. Administrator dapat mengakses semua modul. Tabel 2.1 merupakan pembagian hak akses modul untuk setiap user. Login untuk masing-masing pengguna :

| No | Hak Akses     | Username  | Password  |
|----|---------------|-----------|-----------|
| 1  | Administrator | admin     | admin     |
| 2  | Pakar         | pakar     | pakar     |
| 3  | Paramedis     | paramedis | paramedis |

Tabel 2.1 Pembagian hak akses modul untuk setiap user

| No | Nama Menu             | Administrator | Pakar | Paramedis |
|----|-----------------------|---------------|-------|-----------|
| 1  | Dashboard             | ×             | ×     | ×         |
| 2  | Diagnosis             | ×             |       | ×         |
| 3  | Pengujian             | ×             |       |           |
|    | DBSCAN                |               |       |           |
| 4  | Data Training         | ×             |       |           |
| 5  | DBSCAN Learning       | ×             |       |           |
| 6  | Pusat Klaster         | ×             |       |           |
| 7  | Basis Kasus           | ×             | ×     |           |
| 8  | Data Penyakit         | ×             | ×     |           |
|    | Data Gejala & Riwayat |               |       |           |
| 9  | Data Gejala           | ×             | ×     |           |
| 10 | Data Riwayat          | ×             | ×     |           |
| 11 | Kasus Baru            | ×             | ×     | ×         |
| 12 | Log Out               | ×             |       | ×         |

### BAB III MENU GEJALA

| Hipertensi-DBSCAN         | ≡          |             |                  | 😒 Administrator                                                                    |
|---------------------------|------------|-------------|------------------|------------------------------------------------------------------------------------|
| MENU UTAMA                | Data Gejal | la          |                  | 🏨 Home 🚿 Data Gejala                                                               |
| 🐵 Dashboard               |            |             |                  |                                                                                    |
| 양 Diagnosis               | Tambah     |             |                  |                                                                                    |
| 🛱 Pengujian               | Action     | Kode Gejala | Nama Gejala      | Bobot                                                                              |
| 쉽 DBSCAN 3                | × ×        | G01         | Jantung berdebar | P01 = 2; P02 = 3; P03 = 3;<br>P04 = 4; P05 = 6; P06 = 1;<br>Tanbab Haous           |
| 🗞 Basis Kasus             |            | G02         | Mual             | P01 = 1: P02 = 1: P03 = 2:                                                         |
| 🕸 Data Penyakit           | × *        | 002         |                  | P04 = 3; P05 = 5; P06 = 1;<br>Tambah Hapus                                         |
| 🛓 Data Gejala & Riwayat 💈 | 📝 🗙        | G03         | Pusing           | P01 = 3; P02 = 4; P03 = 5;                                                         |
| 📦 Kasus Baru              |            | -10         |                  | $\begin{array}{c} PU4 = 0, PU5 = 7, PU5 = 2, \\ \hline Tambah & Hapus \end{array}$ |
| එ Log Out                 | × ×        | G04         | Lemas            | P01 = 1; P02 = 2; P03 = 3;<br>P04 = 4; P05 = 6; P06 = 1;<br>Tambah Hapus           |
|                           | × ×        | G05         | Sakit kepala     | P01 = 2; P02 = 3; P03 = 4;<br>P04 = 5; P05 = 7; P06 = 2;<br>Tambah Hapus           |

Gambar 3.1 Tampilan halaman gejala

- 1. Untuk menambah gejala baru tekan tombol
- 2. *Form* Tambah Gejala akan muncul berbentuk modal, isikan Kode Gejala dan Nama Gejala penyakit Hipertensi.

Tambah

| Kode Gejala   Nama Gejala   Simpan Data   Reset Data | Tambah Gejala          | × |
|------------------------------------------------------|------------------------|---|
| Nama Gejala Simpan Data Reset Data                   | Kode Gejala            |   |
| Simpan Data Reset Data                               | Nama Gejala            |   |
|                                                      | Simpan Data Reset Data |   |

Gambar 3.2 Modal tambah gejala penyakit

3. Setelah selesai tekan Simpan Data.

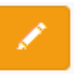

pada data yang akan

- 4. Untuk melakukan Edit/Update data gejala tekan tombol pada data diperbaharui.
- 5. *Form* **Update Gejala** akan muncul berbentuk modal, silahkan melakukan update data pada **Nama Gejala** penyakit Hipertensi.

| Update Gej   | ala        | × |
|--------------|------------|---|
| Kode gejala  |            |   |
| G01          |            |   |
| Nama gejala  |            |   |
| Jantung berd | ebar       |   |
| Simpan Data  | Reset Data |   |

Gambar 3.3 Modal update gejala penyakit

6. Untuk melakukan hapus data gejala tekan tombol pada data yang akan dihapus. Selanjutkan akan tampil konfirmasi hapus data.

| ) JSON Pada Javascrip' |           | localhost says                 |               |           |                                                                          |              |
|------------------------|-----------|--------------------------------|---------------|-----------|--------------------------------------------------------------------------|--------------|
|                        |           | Are you sure delete this data? |               |           | 😔 Admir                                                                  | dministrator |
| Data Gejala            | a         |                                |               | OK Cancel | &8a Home > E                                                             | )ata Gejala  |
| Tambah                 |           |                                |               |           |                                                                          |              |
| Action                 | Kode Geja | la Nar                         | ma Gejala     |           | Bobot                                                                    |              |
| ×                      | G01       | Jan                            | tung berdebar |           | P01 = 2; P02 = 3; P03 = 3;<br>P04 = 4; P05 = 6; P06 = 1;<br>Tambah Hagus |              |

Gambar 3.4 Konfirmasi hapus gejala penyakit

- 7. Jika yakin akan menghapus data, tekan OK.
- 8. Untuk menambah bobot gejala silahkan tekan tombol tambah pada data yang akan diisikan bobotnya.

| Data Gejala 🔹 Home > Data Gejala |                    |                                 |                                                                          |  |  |
|----------------------------------|--------------------|---------------------------------|--------------------------------------------------------------------------|--|--|
| Tambah                           |                    |                                 |                                                                          |  |  |
| Action                           | Kode Gejala<br>G01 | Nama Gejala<br>Jantung berdebar | Bobot<br>P01 = 2; P02 = 3; P03 = 3;<br>P04 = 4; P05 = 3; P06 = 1;        |  |  |
| ×                                | G02                | Mual                            | P01 = 1; P02 = 1; P03 = 2;<br>P04 = 3; P05 = 5; P06 = 1;<br>Tambah Hapus |  |  |
| <ul> <li>×</li> </ul>            | G03                | Pusing                          | P01 = 3; P02 = 4; P03 = 5;<br>P04 = 6; P05 = 7; P06 = 2;<br>Tambat Hapus |  |  |
| <u>×</u> ×                       | G04                | Lemas                           | P01 = 1; P02 = 2; P03 = 3;<br>P04 = 4; P05 = 6; P06 = 1;<br>Tambah Hagus |  |  |

Gambar 3.5 Tambah bobot gejala

9. Isikan bobot, jumlah bobot adalah sama dengan jumlah penyakit. Jika sudah selesai tekan **Submit**.

| Kode Gejala | P01    | P02 | P03 | P04 | P05 | P06 |
|-------------|--------|-----|-----|-----|-----|-----|
| G01         | 2      | 3   | 3   | 4   | 6   | 1   |
| Submit K    | embali |     |     |     |     |     |

Gambar 3.6 Isi bobot gejala

### BAB IV MENU RIWAYAT

| 1956 <del>- 2</del> . 1952 | 90 <del>5</del> | 7.           |                           |                                                                          |
|----------------------------|-----------------|--------------|---------------------------|--------------------------------------------------------------------------|
| Hipertensi-DBSCAN          | ≡               |              |                           | Administrator                                                            |
| MENU UTAMA                 | Data Riwa       | ayat         |                           | 鍲 Home 🕗 Data Riwayat                                                    |
| 🔁 Dashboard                |                 |              |                           |                                                                          |
| ଫ Diagnosis                | Tambah          |              |                           |                                                                          |
| 🛱 Pengujian                | Action          | Kode Riwayat | Nama Riwayat              | Bobot                                                                    |
| 웹 DBSCAN 3                 | × ×             | R01          | Riwayat hipertensi        | P01 = 4; P02 = 5; P03 = 6;<br>P04 = 8; P05 = 9; P06 = 2;                 |
| 🗞 Basis Kasus              |                 | P02          | Diwavat diabates mellitus | D01 = 2: D02 = 4: D03 = 5:                                               |
| ∄r Data Penyakit           | ×               | 1102         | ninayat diabetes memos    | P04 = 6; P05 = 8; P06 = 1;<br>Tambah Hapus                               |
| 🛓 Data Gejala & Riwayat 🔽  | ×               | R03          | Riwayat stroke            | P01 = 3; P02 = 4; P03 = 5;                                               |
| 📦 Kasus Baru               |                 |              |                           | P04 = 7, P05 = 9, P06 = 1,<br>Tambah Hapus                               |
| එ Log Out                  | ×               | R04          | Riwayat jantung           | P01 = 3; P02 = 4; P03 = 5;<br>P04 = 6; P05 = 8; P06 = 1;<br>Tambah Hapus |
|                            | ×               | R05          | Riwayat ginjal            | P01 = 3; P02 = 4; P03 = 5;<br>P04 = 6; P05 = 9; P06 = 1;<br>Tambah Hapus |

Gambar 4.1 Tampilan halaman data riwayat penyakit

- 1. Untuk menambah riwayat baru tekan tombol
- 2. *Form* **Tambah Riwayat** akan muncul berbentuk modal, isikan **Kode Riwayat** dan **Nama Riwayat** penyakit Hipertensi.

Tambah

| Tambah Riwayat         | × |
|------------------------|---|
| Kode Riwayat           |   |
| Nama Riwayat           |   |
| Simpan Data Reset Data |   |
|                        |   |

Gambar 4.2 Modal tambah riwayat penyakit

- 3. Setelah selesai tekan Simpan Data.
- 4. Untuk melakukan Edit/Update data riwayat tekan tombol pada data yang akan diperbaharui.
- 5. *Form* Update Riwayat akan muncul berbentuk modal, silahkan melakukan update data pada Nama Riwayat penyakit Hipertensi.

| Update Riwayat         | × |
|------------------------|---|
| Kode Riwayat           |   |
| R01                    |   |
| Nama Riwayat           |   |
| Riwayat hipertensi     |   |
| Simpan Data Reset Data |   |
|                        |   |

Gambar 4.3 Modal update riwayat penyakit

6. Untuk melakukan hapus data riwayat tekan tombol pada data yang akan dihapus. Selanjutkan akan tampil konfirmasi hapus data.

| <ul> <li>JSON Pada Javasc</li> </ul> | localhost says Are you sure delete this data? |                    | Administrator |                                                                          |
|--------------------------------------|-----------------------------------------------|--------------------|---------------|--------------------------------------------------------------------------|
| Data Riwa                            | ayat                                          |                    | OK Cancel     | 🍪 Home > Data Riwayat                                                    |
| Tambah                               |                                               |                    |               |                                                                          |
| Action                               | Kode Riway                                    | yat Nama Riwayat   |               | Bobot                                                                    |
| ×                                    | R01                                           | Riwayat hipertensi |               | P01 = 4; P02 = 5; P03 = 6;<br>P04 = 8; P05 = 9; P06 = 2;<br>Tambah Hapus |

Gambar 4.4 Konfirmasi hapus riwayat penyakit

- 7. Jika yakin akan menghapus data, tekan OK.
- 8. Untuk menambah bobot riwayat silahkan tekan tombol tambah pada data yang akan diisikan bobotnya.

| ≡         |                                |                            | Administrator                                                            |  |  |  |  |
|-----------|--------------------------------|----------------------------|--------------------------------------------------------------------------|--|--|--|--|
| Data Riwa | Data Riwayat & Home > Data Riw |                            |                                                                          |  |  |  |  |
| Tambah    |                                |                            |                                                                          |  |  |  |  |
| Action    | Kode Riwayat                   | Nama Riwayat               | Bobot                                                                    |  |  |  |  |
| × ×       | R01                            | Riwayat hipertensi         | P01 = 4; P02 = 5; P03 = 6;<br>P04 = 8; P05 = 9; P06 = 2;<br>Tambah       |  |  |  |  |
| ×         | R02                            | Riwayat diabetes melilitus | P01 = 2; P02 = 4; P03 = 5;<br>P04 = 6; P05 = 8; P06 = 1;<br>Tambah Hapus |  |  |  |  |
| × ×       | R03                            | Riwayat stroke             | P01 = 3; P02 = 4; P03 = 5;<br>P04 = 7; P05 = 9; P06 = 1;<br>Tambah Hapus |  |  |  |  |
| ×         | R04                            | Riwayat jantung            | P01 = 3; P02 = 4; P03 = 5;<br>P04 = 6; P05 = 8; P06 = 1;<br>Tambah Hapus |  |  |  |  |

Gambar 4.5 Tambah bobot riwayat

9. Isikan bobot riwayat pada *textbox* yang tersedia. Jumlah bobot adalah sama dengan jumlah penyakit. Jika sudah selesai tekan **Submit**.

| Kode<br>Riwayat | P01 | P02 | P03 | P04 | P05 | P06 |
|-----------------|-----|-----|-----|-----|-----|-----|
| 201             | 4   | 5   | 6   | 8   | 9   | 2   |

Gambar 4.6 Isi bobot riwayat

### BAB V MENU PENYAKIT

| Hipertensi-DBSCAN         | =          |               | Administrator          |  |  |  |  |
|---------------------------|------------|---------------|------------------------|--|--|--|--|
| MENU UTAMA                | Data Penya | kit           | 🚯 Home > Data Penyakit |  |  |  |  |
| B Dashboard               |            |               |                        |  |  |  |  |
| ିଏ Diagnosis              | Tambah     |               |                        |  |  |  |  |
| 🖾 Pengujian               | Action     | Kode Penyakit | Nama Penyakit          |  |  |  |  |
| 🖞 DBSCAN 3                | × ×        | P01           | Pre-Hipertensi         |  |  |  |  |
| 🗞 Basis Kasus             | × ×        | P02           | Hipertensi tingkat-1   |  |  |  |  |
| 🕸 Data Penyakit           | × ×        | P03           | Hipertensi tingkat-2   |  |  |  |  |
| 👗 Data Gejala & Riwayat 💈 | × ×        | P04           | Hipertensi Urgensi     |  |  |  |  |
| 🖗 Kasus Baru              | × ×        | P05           | Hipertensi Emergensi   |  |  |  |  |
| 也 Log Out                 | × ×        | P06           | Normal                 |  |  |  |  |
|                           |            |               |                        |  |  |  |  |

Gambar 5.1 Tampilan halaman data penyakit

- 1. Untuk menambah penyakit baru tekan tombol
- 2. Form Tambah Penyakit akan muncul berbentuk modal, isikan Kode Penyakit dan Nama Penyakit penyakit Hipertensi.

Tambah

| Tambah Penyakit        | ×         |
|------------------------|-----------|
| Kode Penyakit          |           |
| Nama Penyakit          |           |
| Simpan Data Reset Data |           |
| U09 Hiportonei 1       | ungkat () |

Gambar 5.2 Modal tambah penyakit

3. Setelah selesai tekan Simpan Data.

- 4. Untuk melakukan Edit/Update data penyakit tekan tombol akan diperbaharui.
- 5. *Form* Update Penyakit akan muncul berbentuk modal, silahkan melakukan update data pada Nama Penyakit penyakit Hipertensi.

| Update Penyakit                 | ×                    |
|---------------------------------|----------------------|
| Kode Penyakit                   |                      |
| Nama Penyakit<br>Pre-Hipertensi |                      |
| Simpan Data Reset Data          |                      |
|                                 | Hinertensi tinnkat.2 |

Gambar 5.3 Modal update penyakit

6. Untuk melakukan hapus data penyakit tekan tombol pada data yang akan dihapus. Selanjutkan akan tampil konfirmasi hapus data.

JSON Pada Javascrip localhost says Administrator Are you sure delete this data? Cancel Data Penyakit 🚯 Home 🕤 Data Penyakit Tambah Delete Data Kode Penyakit Action Nama Penyakit P01 Pre-Hipertensi Hipertensi tingkat-1 P02 × Hipertensi tingkat-2 P03

Gambar 5.4 Konfirmasi hapus data penyakit

7. Jika yakin akan menghapus data, tekan OK.

pada data yang

#### BAB VI MENU BASIS KASUS

| Hipertensi-DBSCAN         | i≡:                   |         |                       |                      |            |                     |           |                 |                |                           | Administrator                             |
|---------------------------|-----------------------|---------|-----------------------|----------------------|------------|---------------------|-----------|-----------------|----------------|---------------------------|-------------------------------------------|
| MENU UTAMA                | Data Basi             | s Kasus | ;                     |                      |            |                     |           |                 |                | øa ⊧                      | Iome 📧 Data Basis Kasus                   |
| n Dashboard               |                       |         |                       |                      |            |                     |           |                 |                |                           |                                           |
| 양 Diagnosis               | Tambah                |         |                       |                      |            |                     |           |                 |                |                           |                                           |
| illi Pengujian            | Show 10 🔻             | entries |                       |                      |            |                     |           |                 |                | Search:                   |                                           |
| @ DBSCAN 3                | 14<br>Action          | Kode    | Lt<br>Usia<br>(tabua) | lt<br>Jns<br>Kolamin | TDS (mmHz) | tt<br>TDD<br>(mmHa) | Jml Nadi  | Jml ↓†<br>Napas | 11<br>Banuakit | Gejala ↓†<br>&<br>Biwavat | I†<br>Rekomendasi                         |
| 🗞 Basis Kasus             | Action                | Kasus   | (tanun)               | Kelamin              | (mmHg)     | (mmHg)              | (x/menit) | (x/menit)       | Репуаки        | Riwayat                   | terapi                                    |
| 🕸 Data Penyakit           |                       | K001    | 62                    | Pr                   | 122        | 84                  | 80        | 19              | P01            | G02,                      | Pasien dalam<br>kondisi normal,<br>tetapi |
| 👗 Data Gejala & Riwayat 🙎 | *                     |         |                       |                      |            |                     |           |                 |                |                           |                                           |
| € Kasus Baru<br>එ Log Out | ×                     | K002    | 56                    | Pr                   | 130        | 88                  | 88        | 18              | P01            | G02, G04,<br>G05,         | Pasien dalam<br>kondisi normal,<br>tetapi |
|                           | <ul> <li>×</li> </ul> | K003    | 43                    | Pr                   | 130        | 82                  | 88        | 20              | P01            | G03, G05,                 | Pasien dalam<br>kondisi normal,<br>tetapi |

Gambar 6.1 Tampilan halaman data basis kasus

1. Untuk menambah basis kasus baru tekan tombol

## Tambah

- 2. Form Tambah Kasus akan muncul berbentuk modal, isikan :
  - a. Kode Kasus : Kode kasus penyakit dimulai dengan K,
  - b. Usia : usia pasien dalam tahun,
  - c. Jenis Kelamin : jenis kelamin pasien (laki-laki atau perempuan),
  - d. TDS : Tekanan Darah Sistolik dengan satuan mmHg
  - e. TDD : Tekanan Darah Diastolik dengan satuan mmHg
  - f. Nadi : Jumlah Nadi dengan satuan kali per menit.
  - g. Nafas : Jumlah Nafas dengan satuan kali per menit.
  - h. Gejala : Gejala- gejala yang dialami pasien.
  - i. Riwayat : Riwayat penyakit penyulit yang dimiliki.
  - j. Penyakit : Diagnosis penyakit hipertensi.
  - k. Rekomendasi : Rekomendasi terapi yang diberikan kepada penderita penyakit

| Tambah Kasus                          | × |
|---------------------------------------|---|
| Kode Kasus                            |   |
|                                       |   |
| Usia (tahun)                          |   |
|                                       |   |
| Jenis Kelamin 💿 Laki-laki 💿 Perempuan |   |
| TDS (mmHg)                            |   |
|                                       |   |
| TDD (mmHg)                            |   |
|                                       |   |
| Nadi (x/menit)                        |   |
|                                       |   |
| Nafas (x/menit)                       |   |
| and (Americ)                          |   |
| Geiala                                |   |
| Select Some Options                   |   |
| Riwayat                               |   |
| Select Some Options                   |   |
| Penyakit                              |   |
| Pre-Hipertensi •                      |   |
| Rekomendasi terapi                    |   |
|                                       |   |
|                                       |   |
|                                       |   |
|                                       |   |
|                                       |   |
|                                       |   |
| Simpan Data Reset Data                |   |
|                                       |   |

Gambar 6.2 Modal tambah basis kasus

- 3. Setelah selesai tekan Simpan Data.
- 4. Untuk melakukan Edit/Update data penyakit tekan tombol *pada data yang akan diperbaharui.*
- 5. *Form* **Úpdate Penyakit** akan muncul berbentuk modal, silahkan melakukan update data pada kasus Hipertensi.

| Koot   Koot   Koot   Usia (tahun)   62   Jenis Kelamin () Laki-laki () Perempuan   TDS (mmHg)   122   TDD (mmHg)   84   Nadi (x/menit)   80   Natas (x/menit)   80   Goglal   Go2-Mual x   Rwayat   Select Some Options   Pere-Hipertensi   Pre-Hipertensi   Pasien dalam kondisi normal, tetapi resiko   tiggi untuk Hipertensi.   -br> Kontrol penurunan tekanan darah   dengan mengubah gaya hidup.                                                                                                    | Update Kasus                                                                                                    | × |
|----------------------------------------------------------------------------------------------------|----------------------------------------------------------------------------------------------------|---|
| K001   43   Janis Kelamin   Laki-laki   Perempuan   TDS (mmHg)   122   TDD (mmHg)   84   Nadi (x/menit)   80   Natas (x/menit)   19   Gogala   Gog2-Mual x   Select Some Options   Penyakit   Pre-Hipertensi   Pre-Hipertensi   Assien datam kondisi normai, tetapi resiko   tingan mengubah gaya hidup.                                                                                                    | Kode Kasus                                                                                                    |   |
| Usia (tahun)          G2         Jenis Kelamin       Laki-laki       Perempuan         TDS (mmHg)         122         TDD (mmHg)         84         Nadi (x/menit)         80         Natas (x/menit)         19         G22-Mual ×         Rwayat         Select Some Options         Pre-Hipertensi         Pre-Hipertensi         vor-Kontrol penurunan tekanan daran daran daran daran daran daran danan mengubah gaya hidup.         Stmpan Data         Reset Data                                                                                                    | K001                                                                                                    |   |
| 62         Jenis Kelamin () Laki-laki () Perempuan         TDS (mmHg)         122         TDD (mmHg)         84         Nadi (x/menit)         80         Nafas (x/menit)         19         Gojala         G02-Mual ×         Rwayat         Select Some Options         Pre-Hipertensi         Variant (x/menit)         19         Gojala         Gojala         Gojala         Gojala         Gojala         Gojala         Gojala         Gojala         Gojala         Gojala         Gojala         Gojala         Gojala         Gojala         Pre-Hipertensi         Pre-Kipertensi         Pasien dalam kondisi normal, tetapi resiko         tinggi untuk Hipertensi.         -0p- Kontrol penurunan tekanan darah         dengan menguban gaya hidup.         K         Simpan Data | Usia (tahun)                                                                                                    |   |
| Jenis Kelamin () Laki-laki () Perempuan<br>TDS (mmHg)<br>122<br>TDD (mmHg)<br>84<br>Nadi (X/menit)<br>80<br>Nafas (x/menit)<br>19<br>Gojala<br>Go2 - Mual ×<br>Riwayat<br>Select Some Options<br>Peryakit<br>Pre-Hipertensl<br>Pre-Hipertensl<br>Pasien dalam kondisi normal, tetapi resiko<br>tinggi untuk Hipertensl.<br>- dor Skontrol penurunan tekanan darah<br>dengan mengubah gaya hidup.                                                                                                    | 62                                                                                                    |   |
| TDS (mmHg)         122         TDD (mmHg)         84         Nata (x/menit)         80         Natas (x/menit)         19         Gojala         @@2-Mual ×         Rivayat         Select Some Options         Pre-Hipertensi         Pre-Hipertensi         *         Rekomendasi terapi         Pasien datam kondisi normal, tetapi resiko tinggi untuk Hipertensi.         -dbr- Kontrol penurunan tekanan darah dengan mengubah gaya hidup.         Simpan Data         Reset Data                                                                                                    | Jenis Kelamin 💿 Laki-laki 💿 Perempuan                                                                                                    |   |
| 122         TDD (mmHg)         84         Nadi (x/menit)         80         Natas (x/menit)         19         Gojala         @dog2-Mual x         Rivayat         Select Some Options         Pery-Akit         Pre-Hipertensl         Pasien dalam kondisi normal, tetapi resiko tinggi untuk hipertensl.<br><br><br>dengan mengubah gaya hidup.         Simpan Dala         Reset Data                                                                                                    | TDS (mmHg)                                                                                                    |   |
| TDD (mmHg)         84         Nadi (x/menit)         80         Nafas (x/menit)         19         Gojala         G02-Mual x         Rwayat         Select Some Options         Penyakit         Pre-Hipertensi         Pasien dalam kondisi normai, tetapi resiko tinggi untuk hipertensi.<br><br><br>dengan mengubah gaya hidup.         Stimpan Dala         Reset Data                                                                                                    | 122                                                                                                    |   |
| 84         Nadi (x/menit)       80         Nafas (x/menit)       19         19       9         Gogala       9         Gog2-Mual x       8         Rhwyat       9         Select Some Options       9         Pery-Hipertensi       •         Rekomendasi terapi       •         Rekomendasi terapi       •         Rotortoi penuruman tekanan darah dengan mengubah gaya hidup:       •         Simpan Dala       Reset Data                                                                                                    | TDD (mmHg)                                                                                                    |   |
| Nadi (ximenit)<br>80<br>Nafas (ximenit)<br>19<br>Gejala<br>GO2 - Mual ×<br>Riwayat<br>Riwayat<br>Select Some Options<br>Payskit<br>Pre-Hipertensi<br>Pasien dalam kondisi normal, tetapi resiko<br>tingu untuk Hipertenss.<br><br><br>Chorkontrol penurunan tekanan darah<br>dengan mengubah gaya hidup.                                                                                                    | 84                                                                                                    |   |
| 80         Nafas (ximenit)         19         Gejala         Go2-Mual ×         Rwayat         Select Some Options         Per-Hipertensi         Pre-Hipertensi         Askomendasi terapi         Pasien dalam kondisi normal, tetapi resiko tinggi untuk Hipertensi.<br><br><br><br><br>dengan mengubah gaya hidup.                                                                                                    | Nadi (x/menit)                                                                                                    |   |
| Nafas (x/menit) 19 Gejal G02Mual ×  Riwayat Select Some Options Penyakit Pre-Hipertensi  Pre-Hipertensi  Pasien dalam kondisi normal, tetapi resiko tinggi untuk Hipertensi.<br><br><br><br><br>Chr> Kontrol penurunan tekanan darah dengan mengubah gaya hidup.                                                                                                    | 80                                                                                                    |   |
| 19         Go2 - Mual X         Go2 - Mual X         Riwayat         Select Some Options         Payakit         Pre-Hipertensi         Pre-Hipertensi         Value         Pasien dalam kondisi normal, tetapi resiko<br>tinggi untuk Hipertensi.<br><br><br><br><br>dengan mengubah gaya hidup.         Simpan Data         Reset Data                                                                                                    | Nafas (x/menit)                                                                                                    |   |
| Gigaa Gigaa Gigaa Gigaa Mualix Rwayat Select Some Options Penyaki Pre-Hipertensi Pasien dalam kondisi normal, tetapi resiko tungji untuk Hipertensi.<br><br><br>kontrol penurunan tekanan darah dengan mengubah gaya hidup.                                                                                                    | 19                                                                                                    |   |
| G02 - Mual ×         Riwayat         Select Some Options         Penyakit         Pre-Hipertensi         Pasien dalam kondisi normal, tetapi resiko tinggi untuk Hipertensi.         - Kohre Kontori penruman tekanan darah dengan mengubah gaya hidup:         Simpan Dala         Reset Data                                                                                                    | Gejala                                                                                                    |   |
| Riwayat         Select Some Options         Penyakit         Pre-Hipertensi         Pasien dalam kondisi normal, tetapi resiko<br>tinggi untuk Hipertensi.         - Observer Some Denurunan tekanan darah<br>dengan mengubah gaya hidup:         Simpan Data         Reset Data                                                                                                    | G02 - Mual ×                                                                                                    |   |
| Select Some Options Peryskit Pre-Hipertensi  Rekomendasi terapi Pasien dalam kondisi normal, tetapi resiko tinggi untuk Hipertensi.<br><br><br><br><br><br><br><br><br><br><br><br><br><br><br><br><br><br><br><br><br><br><br><br><br><br><br><br><br><br><br>                                                                                                    | Riwayat                                                                                                    |   |
| Pre-Hipertensi       •         Rekomendasi terapi       •         Resendalam kondisi normal, tetapi resikoʻtinggi untuk Hipertensi.       •         •br> Kontrol penurunan tekanan darah dengan mengubah gaya hidup.       •         Simpan Data       Reset Data                                                                                                    | Select Some Options                                                                                                    |   |
| Pre-Hipertensi     •       Rekomendasi terapi     •       Pasien dalam kondisi normal, tetapi resiko<br>tinggi untuk Hipertensi.<br>«br» Kontrol penurunan tekanan darah<br>dengan mengubah gaya hidup.     •       Simpan Data     Reset Data                                                                                                    | Penyakit                                                                                                    |   |
| Rekomendasi terapi Pasien dalam kondisi normal, tetapi resiko tingji untuk Hipertensi.<br><br><br><br><br><br><br><br>dengan mengubah gaya hidup:    Simpan Data Reset Data                                                                                                    | Pre-Hipertensi •                                                                                                    |   |
| Pasien dalam kondisi normal, tetapi resiko<br>tinggi untuk Hipertensi.<br><br><br>konto penurunan tekanan darah<br>dengan mengubah gaya hidup:                                                                                                    | Rekomendasi terapi                                                                                                    |   |
| Simpan Data Reset Data                                                                                                    | Pasien dalam kondisi normal, telapi resiko<br>tinggi untuk Hipertensi.<br>Kontrol penurunan tekanan darah<br>dengan mengubah gaya hidup. |   |
| Simpan Data Reset Data                                                                                                    |                                                                                                    |   |
|                                                                                                    | Simpan Data Reset Data                                                                                                    |   |

Gambar 6.3 Modal update basis kasus

6. Untuk melakukan hapus data penyakit tekan tombol dihapus. Selanjutkan akan tampil konfirmasi hapus data.

pada data yang akan

×

| SON Faua Javasci | iP:                 | localho               | st says            |                     |                     |                       |                              |                |                           |                                 |
|------------------|---------------------|-----------------------|--------------------|---------------------|---------------------|-----------------------|------------------------------|----------------|---------------------------|---------------------------------|
|                  |                     | Are you               | sure delete this ( | data?               |                     |                       |                              |                |                           | S Administr                     |
| ata Basis        | s Kasus             |                       |                    |                     | ок                  | Cancel                |                              |                | <b>£</b> a ⊦              | łome 🔹 Data Basis Ki            |
| Tambah           |                     |                       |                    |                     |                     |                       |                              |                |                           |                                 |
| show 10 🔻        | entries             |                       |                    |                     |                     |                       |                              |                | Search:                   |                                 |
| J≟<br>Action     | ↓†<br>Kode<br>Kasus | ↓†<br>Usia<br>(tahun) | Jns<br>Kelamin     | LT<br>TDS<br>(mmHg) | ţ†<br>TDD<br>(mmHg) | Jml Nadi<br>(x/menit) | Jml 11<br>Napas<br>(x/menit) | ↓†<br>Penyakit | Gejala ∐1<br>&<br>Riwayat | ↓<br>Rekomendasi<br>terapi      |
| 1                | K001                | 62                    | Pr                 | 122                 | 84                  | 80                    | 19                           | P01            | G02,                      | Pasien dalam<br>kondisi normal, |

Gambar 6.4 Konfirmasi hapus data basis kasus

7. Jika yakin akan menghapus data, tekan **OK**.

### BAB VII MENU KASUS BARU

Proses *retain* mengadaptasi solusi dari diagnosis baru menjadi solusi kasus yang baru baik yang sudah direvisi oleh pakar atau kasus yang sudah mirip. Sistem CBR dapat menyimpan permasalahan baru tersebut di dalam basis data diagnosis agar dapat dianalisis dan dilakukan penyesuaian oleh pakar (*revise*) kemudian digunakan sebagai solusi oleh kasus-kasus selanjutnya yang mirip dengan kasus baru. Jika basis kasus baru sudah mencapai jumlah tertentu, maka kasus-kasus di basis kasus diklasterkan kembali, sehingga akan memperoleh pusat kalster yang baru.

| =            |           |            |    |              |    |                           |    |                             |       | 🚱 Adn        | ninistrato |
|--------------|-----------|------------|----|--------------|----|---------------------------|----|-----------------------------|-------|--------------|------------|
| Data Kas     | us B      | aru        |    |              |    |                           |    |                             | ø8⊪ H | ome > Data I | Kasus Baru |
| Show 10      | • entrie  | 'S         |    |              |    |                           |    | Sear                        | ch:   |              |            |
| Action       | 1±        | Kode Kasus | 11 | Usia (tahun) | 11 | Kode & Nama Penyakit      | 11 | Kode Gejala & Riwayat       | 11    | Status       | 11         |
|              | ×         | K173       |    | 67           |    | P04<br>Hipertensi Urgensi |    | G01, G06, G07, R01,<br>R04, | ]     | Belum Revisi | Ú.         |
| Showing 1 to | 1 of 1 en | tries      |    |              |    |                           |    |                             | Pre   | vious 1      | Next       |
| *            |           |            |    |              |    |                           |    |                             |       |              | •          |

Gambar 7.1 Tampilan halaman data kasus baru

1. Untuk melakukan Edit/Update data kasus baru tekan tombol akan diperbaharui.

pada data yang

2. Jika yakin akan menyimpannya sebagai kasus baru dapat menekan tombol **Retain Kasus**, tetapi jika hanya menyimpan perbaikan kasus tersebut tanpa menyimpanya sebagai kasus baru dapat menekan **Revise Kasus**.

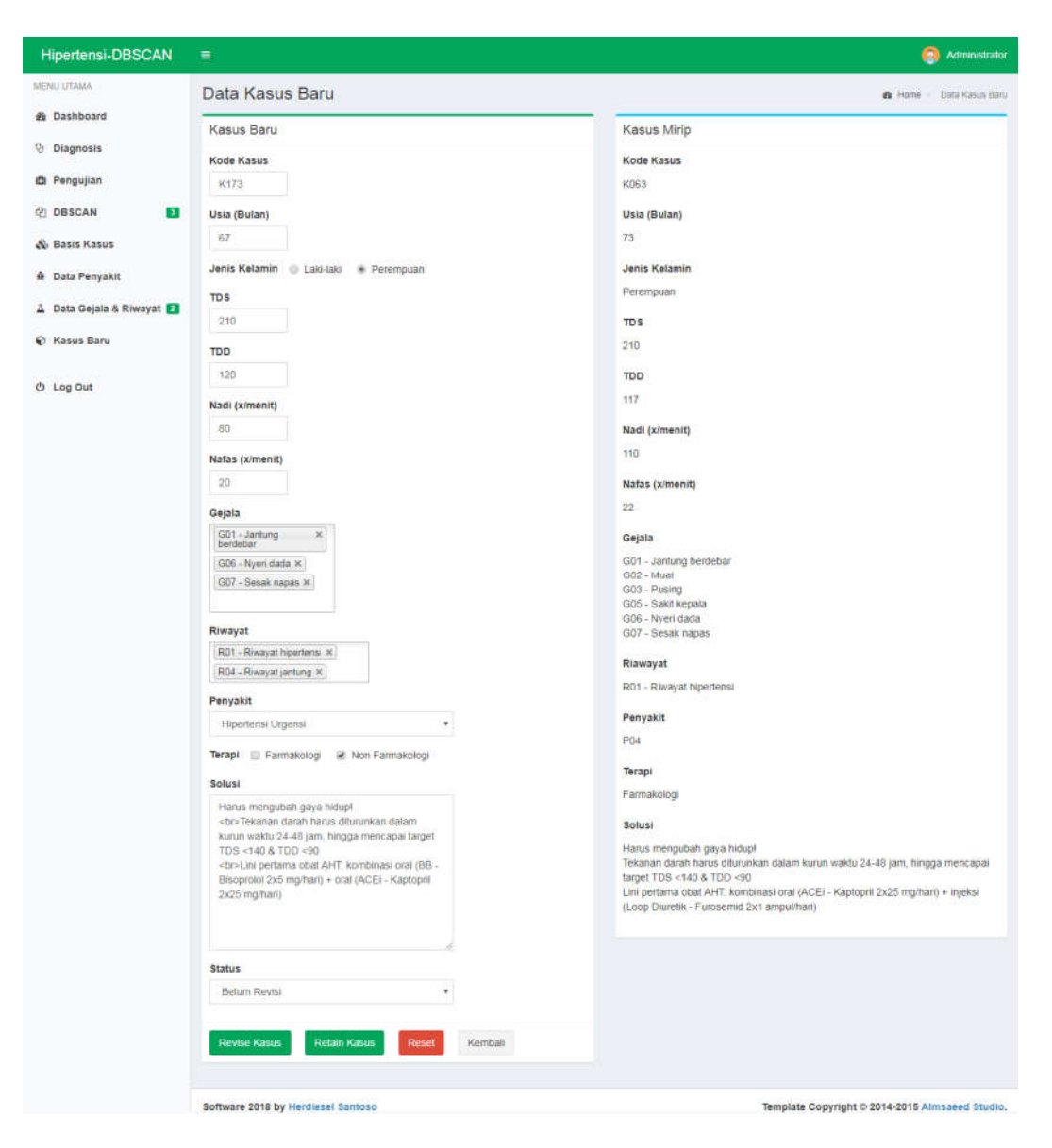

Gambar 7.2 Tampilan halaman update data kasus baru

3. Gambar merupakan kode program proses indexing dengan *Density Based Spatial Clustering Application with Noise* (DBSCAN) model.

| [1]  | php</th <th></th>                        |                                          |
|------|------------------------------------------|------------------------------------------|
| [2]  |                                          |                                          |
| [3]  | <pre>public functionconstruct(a</pre>    | rray \$primary, array \$data, \$epsilon, |
| [4]  | <pre>\$minimumPoints){</pre>             |                                          |
| [5]  | <pre>\$this-&gt;primary = \$</pre>       | primary;                                 |
| [6]  | \$this->data = \$                        | data;                                    |
| [7]  | <pre>\$this-&gt;epsilon = \$</pre>       | epsilon;                                 |
| [8]  | <pre>\$this-&gt;minimumPoints = \$</pre> | minimumPoints;                           |
| [9]  | foreach (\$data as \$index               | => \$datum) {                            |
| [10] | ] if (in_array(\$index                   | , \$this->visited)) {                    |

```
continue;
[11]
[12]
                   }
13]
                   $this->visited[] = $index;
[14]
                   $regionPoints
                                    = $this->points_in_region($datum);
                   if (count($regionPoints) >= $minimumPoints) {
[15]
16]
                       $this->corePoints[] = $index;
[17]
                       $this->clusters[] = $this->expand_cluster(array($index =>
18]
                       $datum), $regionPoints);
[19]
                   } else {
20]
                       $this->noises[$index] = $datum;
[21]
                   }
22]
              }
23]
          }
24]
          private function points_in_region($point)
                                                         {
25]
               $region = array();
26]
               foreach ($this->data as $index => $datum) {
27]
                   if ($this->euclidean($point, $datum) <= $this->epsilon) {
28]
                       $region[$index] = $datum;
29]
                   }
30]
               }
31]
               return $region;
32]
          }
```

Gambar 7.3 Kode program proses indexing dengan DBSCAN

Setelah pengguna memasukan parameter *MinPts* dan *Eps*, sistem akan menentukan titik awal atau p secara acak. Selanjutnya sistem akan menghitung *Eps* atau semua jarak titik yang *density reachable* terhadap p. Selajutnya pada kode program baris 15 hingga 21 menunjukan jika titik yang memenuhi *Eps* lebih dari *MinPts*, maka titik p adalah *core point* dan *cluster* terbentuk. Jika p adalah *border point* dan tidak ada titik yang *density reachable* terhadap p, maka proses dilanjutkan ke titik yang lain. Keluaran dari fungsi adalah bobot *clustering* yang disimpan sebagai nilai pusat klaster dan basis kasus yang sudah dikelompokan berdasarkan klasternya.

| ENU UTAMA                                                                                                    | DBSCA                                                                                                    | AN                                                                                          |                                                               |                                                              |                                                                             |                                                                          |                                                                                                    |                                                               |                                                              |                                                             |                                                           |                                                              |                                                           |                                                           |                                                         |                                          |                                 | 0                          | Home                                                                                                    |
|----------------------------------------------------------------------------------------------------|----------------------------------------------------------------------------------------------------|---------------------------------------------------------------------------------------------|---------------------------------------------------------------|--------------------------------------------------------------|-----------------------------------------------------------------------------|--------------------------------------------------------------------------|----------------------------------------------------------------------------------------------------|---------------------------------------------------------------|--------------------------------------------------------------|-------------------------------------------------------------|-----------------------------------------------------------|--------------------------------------------------------------|-----------------------------------------------------------|-----------------------------------------------------------|---------------------------------------------------------|------------------------------------------|---------------------------------|----------------------------|----------------------------------------------------------------------------------------------------|
| Dashboard                                                                                                    | Training                                                                                                    | dengar                                                                                      | 1 eps                                                         | ilon                                                         | 9, Minin                                                                    | num Po                                                                   | ints 3 d                                                                                                    | an silho                                                      | utte ind                                                     | ex 0.24                                                     | 019876                                                    | 250937                                                       |                                                           |                                                           |                                                         |                                          |                                 |                            |                                                                                                    |
| Diagnosis                                                                                                    |                                                                                                    |                                                                                             |                                                               |                                                              |                                                                             |                                                                          |                                                                                                    |                                                               |                                                              |                                                             |                                                           |                                                              |                                                           |                                                           |                                                         |                                          |                                 |                            |                                                                                                    |
| 9 Pengujian                                                                                                    | Klaster<br>C.0                                                                                                    | Usia<br>4 6339                                                                              | 2.8                                                           | Pr<br>4.2                                                    | Tds                                                                         | 1 77                                                                     | Nadi<br>4 7462                                                                                                    | Nafas                                                         | G01                                                          | G02                                                         | G03                                                       | G04                                                          | G05                                                       | <b>G06</b>                                                | G07                                                     | G08                                      | G09                             | G10                        | R01                                                                                                    |
| DBSCAN                                                                                                    | C 1                                                                                                    | 4.4361                                                                                      | 0                                                             | 7                                                            | 6.0164                                                                      | 6.9237                                                                   | 6.1174                                                                                                    | 5.8553                                                        | 0.3816                                                       | 1.1447                                                      | 3.5395                                                    | 1.0263                                                       | 1.2105                                                    | 0.6842                                                    | 0.5789                                                  | 0.0789                                   | 0.7105                          | 0                          | 4.03                                                                                                    |
| b Basis Kasus                                                                                                    | C 2                                                                                                    | 5.4515                                                                                      | 7                                                             | 0                                                            | 5.5676                                                                      | 6.1245                                                                   | 6.3193                                                                                                    | 5.7193                                                        | 0.5472                                                       | 1.0189                                                      | 3.2075                                                    | 1                                                            | 2.0377                                                    | 0.5283                                                    | 0.6792                                                  | 0.2264                                   | 0.6604                          | 0                          | 5.30                                                                                                    |
| Data Penyakit                                                                                                    | C 3                                                                                                    | 4.0476                                                                                      | 0                                                             | 7                                                            | 1.6667                                                                      | 1.8                                                                      | 7.641                                                                                                    | 6.0417                                                        | 0                                                            | 1.6667                                                      | 4.6667                                                    | 6                                                            | 0                                                         | 3.3333                                                    | 0                                                       | 7                                        | 0                               | 7                          | 9                                                                                                    |
| Data Gejala & Riwayat 😰                                                                                                    |                                                                                                    |                                                                                             |                                                               |                                                              |                                                                             |                                                                          |                                                                                                    |                                                               |                                                              |                                                             |                                                           |                                                              |                                                           |                                                           |                                                         |                                          |                                 |                            |                                                                                                    |
| Kasus Baru<br>Log Out                                                                                                    | K04<br>K12<br>Clus<br>K08<br>Clus<br>Nois<br>Wak                                                                                                    | 8 K049 K0<br>4 K125 K<br>ster 2(53)<br>2 K084 K0<br>ster 3(3)<br>ses (20) : 1<br>ktu Yang d | 051 K0<br>128 K<br>K006<br>087 K0<br>K104<br>K035 I<br>dibutu | 052 Ki<br>130 K<br>5 K010<br>089 Ki<br>K111<br>K086<br>Jhkan | 053 K055<br>132 K133<br>0 K012 K0<br>090 K091<br>K161<br>K098 K09<br>0.6200 | K057 K0<br>K134 K1<br>115 K018<br>K092 K1<br>9 K100 K                    | 63 K064 K<br>35 K137 K<br>K021 K02<br>17 K120 K<br>101 K102                                                                                                    | (066 K070<br>(138 K139<br>(2 K025 K<br>(121 K122<br>(K103 K10 | ) K071 K0<br>9 K141 K1<br>030 K031<br>1 K123 K1<br>05 K106 K | 73 K076 F<br>43 K146 F<br>K033 K03<br>26 K127 F<br>108 K109 | K078 K07<br>K147 K14<br>36 K047 H<br>K129 K13<br>HK110 K1 | 9 KD81 K0<br>8 K153 K1<br>050 K054<br>1 K136 K1<br>12 K156 P | 383 K088<br>154 K164<br>1 K056 K0<br>40 K142<br>(157 K158 | K094 K09<br>K166 K16<br>59 K061 F<br>K144 K14<br>FK159 K1 | 5 K096 K<br>7 K168 K<br>(062 K06<br>5 K149 K<br>60 K162 | 097 K114<br>172<br>7 K068 K0<br>150 K151 | K115 K11<br>69 K074<br>K155 K16 | 6 K118<br>K075 K<br>3 K165 | K119<br>080<br>5 K170                                                                                           |
| lipertensi-DBSCAN                                                                                                    | E                                                                                                    |                                                                                             |                                                               |                                                              |                                                                             |                                                                          |                                                                                                    |                                                               |                                                              |                                                             |                                                           |                                                              |                                                           |                                                           |                                                         |                                          |                                 | <del>(</del> ) ^           | dmini                                                                                                    |
| PRO GTANNA                                                                                                    | Diagno                                                                                                    | sis Ka                                                                                      | asus                                                          | 5                                                            |                                                                             |                                                                          |                                                                                                    |                                                               |                                                              |                                                             |                                                           |                                                              |                                                           |                                                           |                                                         |                                          | Home                            | Dia                        | gnosis                                                                                                    |
| Dashboard                                                                                                    | Diagno<br>Input Ka                                                                                                    | isis Ka<br>Isus Bar                                                                         | asus<br>nu                                                    | 5                                                            |                                                                             |                                                                          |                                                                                                    |                                                               |                                                              |                                                             |                                                           |                                                              |                                                           |                                                           |                                                         |                                          | & Home                          | Dia                        | ignosis                                                                                                    |
| Dashboard<br>Diagnosis                                                                                                    | Diagno<br>Input Ka<br>Usia                                                                                                    | isis Ka                                                                                     | nu<br>N                                                       | 5                                                            |                                                                             |                                                                          | tahun                                                                                                    | N.                                                            |                                                              |                                                             |                                                           |                                                              |                                                           |                                                           |                                                         |                                          | da Home                         | e Dia                      | ignosis                                                                                                    |
| Dashboard<br>Diagnosis<br>Pengujian                                                                                                   | Diagno<br>Input Ka<br>Usia<br>Jenis Kelar                                                                                                    | isis Ka<br>isus Bar                                                                         | nu                                                            | 5                                                            | 01                                                                          | aki-laki                                                                 | tahun                                                                                                    | ipuan                                                         |                                                              |                                                             |                                                           |                                                              |                                                           |                                                           |                                                         |                                          | n Home                          | Dia                        | ignosis                                                                                                    |
| Dashboard<br>Diagnosis<br>Pengujian<br>DBSCAN 3                                                                                       | Diagno<br>Input Ka<br>Usia<br>Jenis Kelar<br>Tekanan Da                                                                                               | nsis Ka<br>asus Bar<br>min<br>arah Sisto                                                    | nu<br>nu                                                      | 5                                                            | 0 L                                                                         | aki-laki                                                                 | tahun<br>Perem                                                                                                    | ipuan                                                         |                                                              |                                                             |                                                           |                                                              |                                                           |                                                           |                                                         |                                          | n Home                          | e Dia                      | ignosis                                                                                                    |
| Dashboard<br>Diagnosis<br>Pengujian<br>DBSCAN 3<br>Basis Kasus                                                                        | Diagno<br>Input Ka<br>Usia<br>Jenis Kelar<br>Tekanan Da                                                                                               | isus Bar<br>min<br>arah Sisto                                                               | nu<br>nu<br>tolik                                             |                                                              | 0 L                                                                         | aki-laki                                                                 | tahun<br>Perem                                                                                                    | ipuan                                                         |                                                              |                                                             |                                                           |                                                              |                                                           |                                                           |                                                         | _                                        | A Home                          | - Da                       | ignosis                                                                                                    |
| Dashboard<br>Diagnosis<br>Pengujian<br>DBSCAN 3<br>Basis Kasus<br>Data Penyakit                                                       | Diagno<br>Input Ka<br>Usia<br>Jenis Kelar<br>Tekanan Di<br>Tekanan Di<br>Jumlah Nar                                                                   | isus Bar<br>min<br>arah Sisto<br>arah Diasi<br>di                                           | nu<br>nu<br>tolik                                             |                                                              | 0.1                                                                         | aki-laki                                                                 | tahun<br>Perem                                                                                                    | ipuan                                                         |                                                              |                                                             |                                                           |                                                              |                                                           |                                                           |                                                         |                                          | Home                            | De De                      | igitosis                                                                                                    |
| Dashboard<br>Diagnosis<br>Pengujian<br>DBSCAN 3<br>Basis Kasus<br>Data Penyakit<br>Data Gejala & Riwayat 3<br>Kasus Basu              | Diagno<br>Input Ka<br>Usia<br>Jenis Kelar<br>Tekanan Di<br>Tekanan Di<br>Jumlah Nai<br>Jumlah Nai                                                     | isus Bar<br>min<br>arah Sisto<br>arah Dias<br>di                                            | nu<br>Mik<br>tolik                                            | 3                                                            | •                                                                           | aki-laki                                                                 | e Perem                                                                                                    | enit                                                          |                                                              |                                                             |                                                           |                                                              |                                                           |                                                           |                                                         |                                          | Home                            | e – Da                     | grosis                                                                                                    |
| Dashboard<br>Diagnosis<br>Pengujian<br>DBSCAN 3<br>Basis Kasus<br>Data Penyakit<br>Data Gejala & Riwayat 3<br>Kasus Baru              | Diagno<br>Input Ka<br>Usia<br>Jenis Kelar<br>Tekanan Di<br>Jumlah Nai<br>Jumlah Nai                                                                   | ISIS Ka<br>Isus Bar<br>min<br>arah Sisto<br>arah Dias<br>di<br>ipas                         | nu<br>Mik<br>tolik                                            | 5                                                            |                                                                             | aki-laki                                                                 | l tahun<br>Perem                                                                                                    | enit                                                          |                                                              |                                                             |                                                           |                                                              |                                                           |                                                           |                                                         |                                          | Home                            | e De                       | ignosis                                                                                                    |
| Dashboard Diagnosis Pengujian DBSCAN 2 Basis Kasus Data Penyakit Data Gejala & Riwayat 2 Kasus Baru Log Out                           | Diagno<br>Input Ka<br>Usia<br>Jenis Ketar<br>Tekanan Di<br>Tekanan Di<br>Jumlan Naj<br>Gejala                                                         | isis Ka<br>isus Bar<br>min<br>arah Sisto<br>arah Diasi<br>di<br>ipas                        | nu<br>Niik<br>tolik                                           |                                                              |                                                                             | aki-laki<br>ect Some t                                                   | tahun<br>Perem<br>   <br>  kali/m<br>kali/m<br>Options                                                                                                    | enit                                                          |                                                              |                                                             |                                                           |                                                              |                                                           |                                                           |                                                         |                                          | A Home                          | 1 09                       | in the second second second second second second second second second second second second second second second |
| Dashboard<br>Diagnosis<br>Pengujian<br>DBSCAN 3<br>Basis Kasus<br>Data Penyakit<br>Data Gejala & Riwayat 2<br>Kasus Baru<br>Log Out   | Diagno<br>Input Ka<br>Usia<br>Jenis Kelar<br>Tekanan Di<br>Tekanan Di<br>Jumlah Naj<br>Gejala<br>Riwayat Pe                                           | isis Ka<br>isus Bar<br>min<br>arah Sisto<br>arah Dias<br>di<br>ipas<br>enyakit              | nu<br>nu<br>slik<br>tolik                                     |                                                              | © L                                                                         | aki-laki<br>ect Some ect Some i                                          | tahun Perem Kali/m Kali/m Kali/m Options                                                                                                    | enit<br>enit                                                  |                                                              |                                                             |                                                           |                                                              |                                                           |                                                           |                                                         |                                          | & Home                          | 1 09                       | in the second second second second second second second second second second second second second second second |
| Dashboard<br>Diagnosis<br>Pengujian<br>DBSCAN 3<br>Basis Kasus<br>Data Penyakit<br>Data Gejala & Riwayat 3<br>Kasus Baru<br>Log Out   | Diagno<br>Input Ka<br>Usia<br>Jenis Kelar<br>Tekanan Di<br>Tekanan Di<br>Jumlah Nai<br>Jumlah Nai<br>Gejala<br>Riwayat Pe<br>Indexing                 | isus Bar<br>min<br>arah Sisto<br>arah Diasi<br>di<br>ipas                                   | nu<br>mik<br>tolik                                            |                                                              | C L L                                                                       | aki-laki<br>ect Some t<br>ect Some t<br>4ON INDE                         | tahun Perem kali/m kali/m options options                                                                                                    | enit<br>enit<br>DBSCA                                         | N                                                            |                                                             |                                                           |                                                              |                                                           |                                                           |                                                         |                                          | & Home                          | 1                          | Reginosis -                                                                                                    |
| a Dashboard<br>Diagnosis<br>I Pengujian<br>I DBSCAN<br>Basis Kasus<br>Data Penyakit<br>Data Gejala & Riwayat<br>Kasus Baru<br>Log Out | Diagno<br>Input Ka<br>Usia<br>Jenis Kelar<br>Tekanan Di<br>Tekanan Di<br>Jumlah Naj<br>Jumlah Naj<br>Gejala<br>Rivvayat Pe<br>Indexing<br>Similaritas | Isis Ka<br>Isus Bar<br>min<br>arah Sisto<br>di<br>di<br>pas                                 | nu<br>nu<br>tolik                                             |                                                              | Columnation                                                                 | aki-laki<br>ect Some i<br>ect Some i<br>von INDE<br>cuclidean<br>agnosis | tahun tahun Perem kali/m kali/m kali | enit<br>enit<br>DBSCA                                         | N<br>Nowski<br>submi                                         |                                                             |                                                           |                                                              |                                                           |                                                           |                                                         |                                          | 🙆 Home                          | 1 Da                       | egnosis                                                                                                    |

Proses selanjutnya, sistem akan melakukan pencarian klaster yang paling relevan dengan kasus baru dengan cara menghitung kemiripan gejala kasus lama dengan nilai pusat klaster. Proses perhitungan kemiripan dengan cara membandingkan jarak euclidean menggunakan metode *Cosine Coefficient*. Selanjutnya dilakukan perhitungan similaritas dilakukan dengan mengukur kemiripan setiap fitur kasus baru *(target case)* dengan atribut-atribut setiap kasus lama *(source case)* yang ada dalam basis kasus *(case base)*, menggunakan fungsi *similarity*. Metode yang digunakan untuk menghitung similaritas adalah *minkowski distance similarity* menggunakan r sama dengan 3. Kode program *minkowski distance similarity* ditunjukan pada gambar 7.4.

[1] <?php [2] [3] class Nearestneighbors [4] { [5] 6] protected \$kasus\_baru = array(); [7] protected \$kasus\_lama = array(); [8] protected \$distances = array(); [8] public function \_\_construct(array \$kasus\_lama, array \$kasus\_baru, \$k = 1, [9] \$similarity = 'MINKOWSKI', array \$attributes) [10] { [11] \$num = count(\$kasus\_lama); [12] [13] switch (\$similarity) { case 'MINKOWSKI': [14] [15] for (\$i = 0; \$i < \$num; \$i++) {</pre> \$this->distances['D' . \$i] = \$this->minkowski [16] [17] (\$kasus\_lama[\$i], \$kasus\_baru, \$attributes); [18] } [19] break; 20] } [21] [22] asort(\$this->distances); 23] [24] \$start = count(\$this->distances) - \$k; [25] \$this->distances = array\_slice(\$this->distances, \$start, \$k); [26] } [27] [28] public function get\_distance() 29] { 30] if (count(\$this->distances) > 1) { [31] \$distance = array(); 32] foreach (\$this->distances as \$key => \$value) { \$distance = \$value; [33] 34] } 35] } else { [36] \$distance = max(\$this->distances); 37] } 38] [39] return \$distance; [40] } [41] [42] private function minkowski(array \$kasus\_lama, array \$kasus\_baru, [43] \$attributes) [44] { 45] if ((\$n = count(\$kasus\_baru)) !== count(\$kasus\_lama)) {

```
[46]
                      return false;
[47]
              }
48]
[49]
              $usia
                          = 5 * (1 - (abs($kasus_lama[0] - $kasus_baru[0]) /
50]
                            ($attributes['max_usia']-$attributes['min_usia'])));
51]
[52]
              $pembilang = pow($usia, 3);
53]
              $penyebut = pow(5, 3);
54]
55]
              $jk
                          = ($kasus_lama[1] == $kasus_baru[1]) ? 7 : 0;
[56]
              $pembilang = $pembilang + pow($jk, 3);
57]
              $penyebut = $penyebut + pow(7, 3);
58]
59]
              $tds
                          = 10 * (1 - (abs($kasus_lama[2] - $kasus_baru[2]) /
                            ($attributes['max_tds'] - $attributes['min_tds'])));
60]
[61]
              $pembilang = $pembilang + pow($tds, 3);
62]
              $penyebut = $penyebut + pow(10, 3);
63]
              $tdd
                          = 10 * (1 - (abs($kasus_lama[3] - $kasus_baru[3]) /
64]
[65]
                            ($attributes['max_tdd']-$attributes['min_tdd'])));
66]
              $pembilang = $pembilang + pow($tdd, 3);
67]
              $penyebut = $penyebut + pow(10, 3);
[68]
                          = 6 * (1 - (abs($kasus_lama[4] - $kasus_baru[4]) /
69]
              $nadi
                            ($attributes['max_nadi']-$attributes['min_nadi'])));
70]
[71]
              $pembilang = $pembilang + pow($nadi, 3);
[72]
              $penyebut = $penyebut + pow(6, 3);
[73]
[74]
              $nafas
                          = 5 * (1 - (abs($kasus_lama[5] - $kasus_baru[5]) /
                            ($attributes['max_nafas']-$attributes['min_nafas'])));
75]
76]
              $pembilang = $pembilang + pow($nafas, 3);
[77]
              $penyebut = $penyebut + pow(5, 3);
78]
79]
              for ($i = 6; $i < $n; $i++) {</pre>
80]
                   $pembilang += pow($kasus_lama[$i] * $kasus_baru[$i], 3);
[81]
                   $penyebut += pow($kasus_lama[$i], 3);
[82]
              }
[83]
              $euclidean = ($pembilang / $penyebut);
84]
[85]
              return pow($euclidean, 1 / 3);
[86]
         }
```

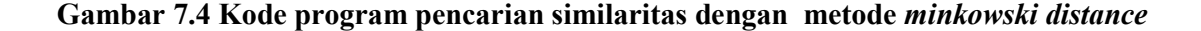